# Uso de OpenAPI para recuperar información de certificados de ISE en ISE 3.3

# Contenido

| Introducción                                                      |
|-------------------------------------------------------------------|
| Background                                                        |
| Prerequisites                                                     |
| Requirements                                                      |
| Componentes Utilizados                                            |
| Configurar                                                        |
| Diagrama de la red                                                |
| Configuración en ISE                                              |
| Ejemplos de Python                                                |
| Obtener Todos Los Certificados Del Sistema De Un Nodo Determinado |
| Obtener Certificado Del Sistema De Un Nodo Determinado Por ID     |
| Obtener Lista De Todos Los Certificados Protegidos                |
| Obtener certificado de confianza por ID                           |
| Troubleshoot                                                      |

# Introducción

Este documento describe el procedimiento para utilizar openAPI para administrar el certificado de Cisco Identity Services Engine (ISE).

# Background

Frente a la creciente complejidad en la seguridad y la gestión de redes empresariales, Cisco ISE 3.1 presenta API con formato OpenAPI que agilizan la gestión del ciclo de vida de los certificados, ofreciendo una interfaz estandarizada y automatizada para operaciones de certificados eficientes y seguras, lo que ayuda a los administradores a aplicar prácticas de seguridad sólidas y a mantener el cumplimiento de la red.

# Prerequisites

## Requirements

Cisco recomienda que tenga conocimiento sobre estos temas:

- Cisco Identity Services Engine (ISE)
- API REST
- Python

## **Componentes Utilizados**

- ISE 3.3
- Python 3.10.0

La información que contiene este documento se creó a partir de los dispositivos en un ambiente de laboratorio específico. Todos los dispositivos que se utilizan en este documento se pusieron en funcionamiento con una configuración verificada (predeterminada). Si tiene una red en vivo, asegúrese de entender el posible impacto de cualquier comando.

# Configurar

## Diagrama de la red

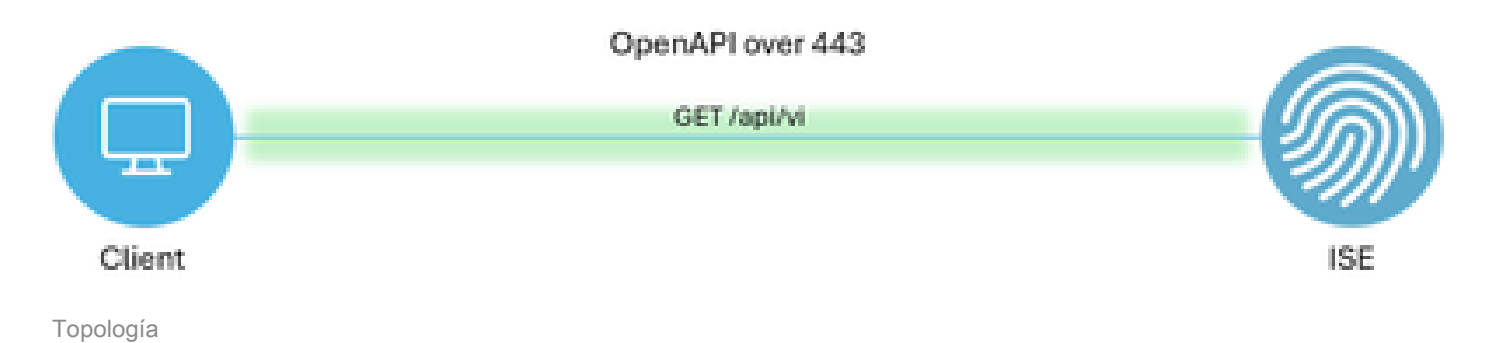

# Configuración en ISE

Paso 1: Agregar una cuenta de administrador de API abierta

Para agregar un administrador de API, vaya aAdministración -> Sistema -> Administración -> Administradores -> Usuarios administrativos -> Agregar.

| ≡  | dentity Services I | Engine               |         | Administration / System |                  |             |               | 📥 Lice             | ense Warning      | Q (      | ۞ (  | <b>Q</b>   | R          |   |
|----|--------------------|----------------------|---------|-------------------------|------------------|-------------|---------------|--------------------|-------------------|----------|------|------------|------------|---|
| н  | Bookmarks          | Deployment Licensing | Certifi | icates Logging          | Maintenance      | Upgrade     | Health Checks | Backup & Restore   | Admin Access      | Settings |      |            |            |   |
|    | Dashboard          | Authentication       |         | Administrati            |                  |             |               |                    |                   |          |      |            |            |   |
| 15 | Context Visibility | Authorization        | >       | Administrati            | DIS              |             |               |                    |                   |          | Sele | ted 0 Tota | 12 3       | ø |
| *  | Operations         | Administrators       | ~       | / Edit + Add            | 🖗 Change Status  | Delete      | Duplicate     |                    |                   |          |      |            | All $\sim$ | V |
|    | Administration     | Admin Groups         |         | Status                  | Name             | Description | n First Name  | Last Name Email Ad | dress Admin Group | ips      |      |            |            |   |
| -  | Work Centers       | Settings             | >       | Enabled                 | admin            | Default Adr | min User      |                    | Super Admin       | in       |      |            |            |   |
|    |                    |                      |         |                         | • representation |             |               |                    | Cho Autom         |          |      |            |            |   |
| ?  | Interactive Help   |                      |         |                         |                  |             |               |                    |                   |          |      |            |            |   |

Administrador de API

Paso 2: Habilitar API abierta en ISE

API abierta está desactivada de forma predeterminada en ISE. Para habilitarlo, navegue hasta Administration > System > API Settings > API Service Settings. Active o desactive las opciones de API abierta. Click Save.

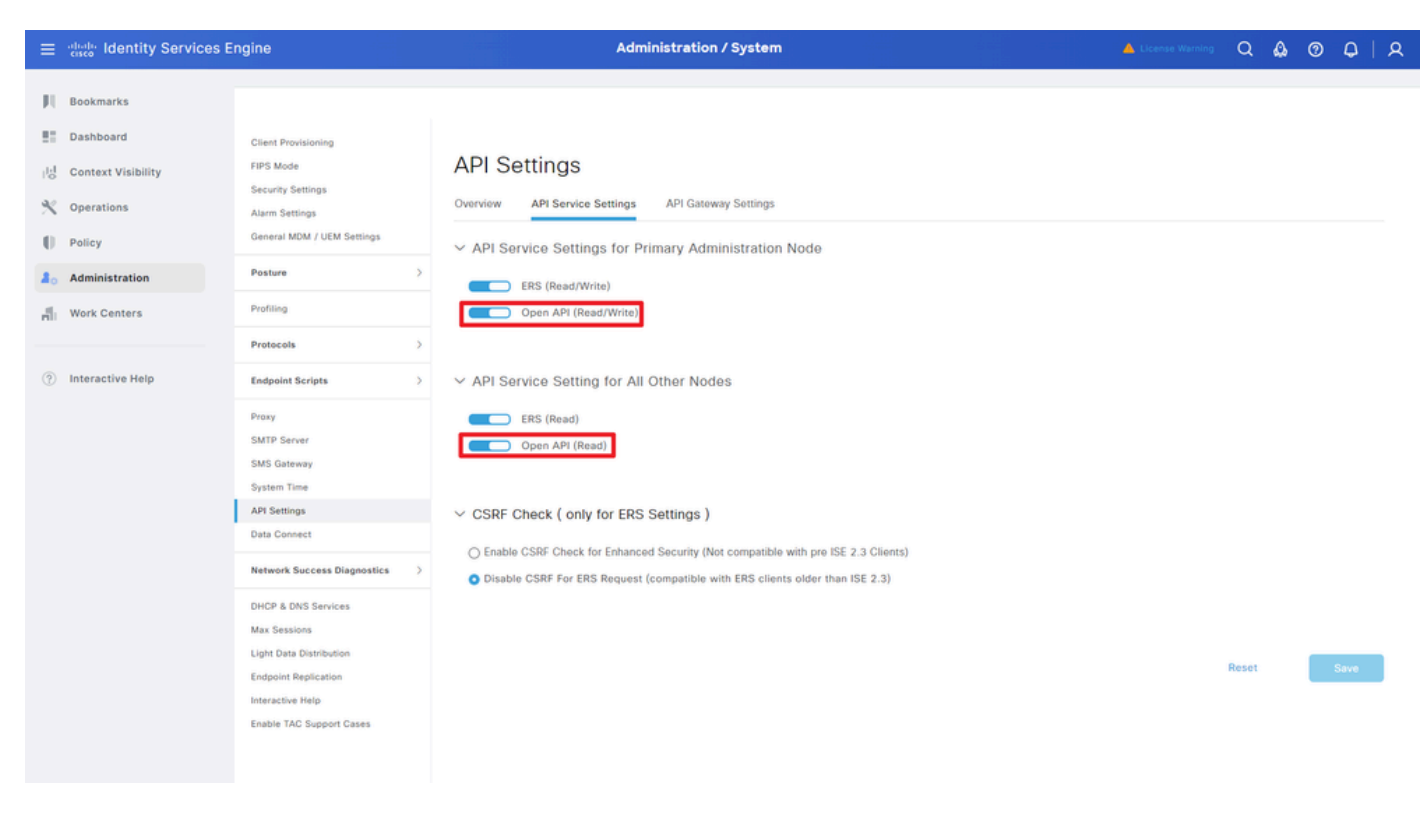

Habilitar OpenAPI

Paso 3: Explore la API abierta de ISE

Vaya a Administration > System > API Settings > Overview. Haga clic en el enlace de visita API abierta.

| ≡     | E district Identity Services Engine |                                     |              |                                                  | Administration / System                                    |                                                               |                                                            |                                                 |                                            | 🔺 License Warning 🛛 🗛 🕐 |          |  |  |  | <u>م</u> |
|-------|-------------------------------------|-------------------------------------|--------------|--------------------------------------------------|------------------------------------------------------------|---------------------------------------------------------------|------------------------------------------------------------|-------------------------------------------------|--------------------------------------------|-------------------------|----------|--|--|--|----------|
| Щ     | Bookmarks                           | Deployment                          | Licensing    | Certificates                                     | Logging                                                    | Maintenance                                                   | Upgrade                                                    | Health Checks                                   | Backup & Restore                           | Admin Access            | Settings |  |  |  |          |
| 10    | Dashboard<br>Context Visibility     | Client Provisionin<br>FIPS Mode     | 10           | API S                                            | Settings                                                   |                                                               |                                                            |                                                 |                                            |                         |          |  |  |  |          |
| *     | Operations                          | Security Settings                   |              | Overview                                         | API Service                                                | e Settings API C                                              | Sateway Settings                                           |                                                 |                                            |                         |          |  |  |  |          |
| 0     | Policy                              | General MDM / U<br>Posture          | JEM Settings | > You can m                                      | vices Overvie<br>anage Cisco ISE                           | w<br>nodes through two                                        | sets of API form                                           | its-External Restful Ser                        | rvices (ERS) and OpenAPI.                  |                         |          |  |  |  |          |
| -file | Work Centers                        | Profiling                           |              | Starting C<br>The ERS a<br>Currently,            | isco ISE Release<br>nd OpenAPI sen<br>ERS APIs also o      | 3.1, new APIs are a vices are HTTPS-only perate over port 906 | vailable in the Op<br>y REST APIs that<br>0. However, port | operate over port 443.<br>9060 might not be sup | oported for ERS APIs in later              | r.                      |          |  |  |  |          |
| (?)   | Interactive Help                    | Protocols                           |              | Both the A     in the API     To use eith        | PI services are of<br>Service Settings<br>her API service. | disabled by default. I<br>s tab.<br>you must have the El      | Enable the API se<br>RS-Admin or ERS                       | Prvices by clicking the c                       | corresponding toggle button<br>assignment. | 5                       |          |  |  |  |          |
|       |                                     | Proxy<br>SMTP Server<br>SMS Gateway |              | For more in<br>https://10<br>For opena<br>ERS_V1 | nformation on IS<br>106.33.92:4424<br>pi documention       | GE ERS API, please vi<br>40/ers/sdk<br>for ERS, click below:  | sit:                                                       |                                                 |                                            |                         |          |  |  |  |          |
|       | [                                   | System Time<br>API Settings         |              | For more i<br>https://10                         | nformation on IS<br>106.33.92:4424                         | E Onen APL niesse i<br>40/api/swagger-ui/in<br>185 AP         | visit:<br>dex.html                                         |                                                 |                                            |                         |          |  |  |  |          |

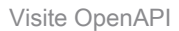

## Ejemplos de Python

Obtener Todos Los Certificados Del Sistema De Un Nodo Determinado

La API enumera todos los certificados de un nodo de ISE determinado.

Paso 1: Información necesaria para una llamada de API.

| Método       | GET                                                                                                    |
|--------------|----------------------------------------------------------------------------------------------------|
| URL          | https:// <ise-pan-ip>/api/v1/certs/system-<br/>certificate/<ise-node-hostname></ise-node-hostname></ise-pan-ip> |
| Credenciales | Usar credenciales de cuenta de API abierta                                                                      |
| Encabezados  | Aceptar: application/json<br>Tipo de contenido: application/json                                                |

Paso 2: busque la URL que se utiliza para recuperar los certificados de un nodo de ISE determinado.

| Swagger.                                                                                                    | Select a definition Certificates                                                   | *                       |
|----------------------------------------------------------------------------------------------------|------------------------------------------------------------------------------------|-------------------------|
| Cisco ISE API - Certificates                                                                                                 |                                                                                    |                         |
| Servers<br>https://10.106.33.92:44240 - Inferred Url v                                                                       |                                                                                    |                         |
| certs-api-controller the certs API                                                                                           |                                                                                    | ~                       |
| Certificates                                                                                                    |                                                                                    | ^                       |
| CET /api/vi/certs/certificate-signing-request Get all Certificate Signing Requests from PAN                                  |                                                                                    | ✓ ≜                     |
| POST /api/vi/certs/certificate-signing-request Generate a Certificate Signing Request (CSR)                                  |                                                                                    | ✓ ≜                     |
| CET /api/vi/certs/certificate-signing-request/{hostName}/{id} Get the certificate signing request for a give                 | en ID                                                                              | ✓ ■                     |
| DELETE /api/vi/certs/certificate-signing-request/{hostName}/{id} Delete the certificate signing request for a g              | given ID                                                                           | ✓ ■                     |
| CET /api/vi/certs/certificate-signing-request/export/{hostname}/{id} Export a CSR for a given CSR If                         | D and hostname                                                                     | <ul> <li>✓ ∅</li> </ul> |
| POST /api/vl/certs/certificate-signing-request/intermediate-ca Generate an Intermediate CA CSR (certificate-signing-request) | ate signing request)                                                               | ✓ ▲                     |
| POST /api/vi/certs/ise-root-ca/regenerate Regenerate entire internal CA certificate chain including root CA on the print     | nary PAN and subordinate CAs on the PSNs (Applicable only for internal CA service) | <ul> <li>✓ ≜</li> </ul> |
| POST /api/vi/certs/renew-certificate Renew certificates of OCSP responder and Cisco ISE Messaging Service                    |                                                                                    | ✓ ≜                     |
| POST /api/vi/certs/signed-certificate/bind Bind CA Signed Certificate                                                        |                                                                                    | <ul> <li>✓ ≜</li> </ul> |
| GET /api/vi/certs/system-certificate/{hostName} Get all system certificates of a particular node                             |                                                                                    | <u>∧</u> ≜              |
| This API supports filtering, sorting and pagination.                                                                         |                                                                                    |                         |

URI DE API

Paso 3: Este es el ejemplo de código Python. Copiar y pegar el contenido. Reemplace la IP, el nombre de usuario y la contraseña de ISE. Guardar como un archivo python para ejecutar.

Asegúrese de que haya una buena conectividad entre ISE y el dispositivo que ejecuta el ejemplo de código de Python.

### <#root>

from requests.auth import HTTPBasicAuth import requests

requests.packages.urllib3.disable\_warnings()

if \_\_name\_\_ == "\_\_main\_\_":

```
https://10.106.33.92/api/v1/certs/system-certificate/ISE-DLC-CFME02-PSN
"
    headers = {
    "Accept": "application/json", "Content-Type": "application/json"
    basicAuth = HTTPBasicAuth(
    "ApiAdmin", "Admin123"
)
    response = requests.get(url=url, auth=basicAuth, headers=headers, verify=False)
    print("Return Code:")
    print(response.status_code)
    print("Expected Outputs:")
```

print(response.json())

Este es el ejemplo de resultados esperados.

Return Code: 200 Expected Outputs: {'response': [{'id': '5b5b28e4-2a51-495c-8413-610190e1070b', 'friendlyName': 'Default self-signed saml server certificate - CN=SAML\_ISE-DLC-CFME0

Obtener Certificado Del Sistema De Un Nodo Determinado Por ID

Esta API proporciona detalles de un certificado del sistema de un nodo determinado basado en el nombre de host y la ID dados.

Paso 1: Información necesaria para una llamada de API.

| Método       | GET                                                                                                    |
|--------------|----------------------------------------------------------------------------------------------------|
| URL          | https:// <ise-pan-ip>/api/v1/certs/system-<br/>certificate/<ise-node-hostname>/<id-of-<br>Certificate&gt;</id-of-<br></ise-node-hostname></ise-pan-ip> |
| Credenciales | Usar credenciales de cuenta de API abierta                                                                                                    |
| Encabezados  | Aceptar: application/json<br>Tipo de contenido: application/json                                                                                       |

Paso 2: Localice la URL que se utiliza para recuperar el certificado de un nodo determinado basado en el nombre de host y la ID dados.

| Cisco ISE API - Certificates (200) (ASS)<br>https://10.106.33.92.442404pp//3http-docs/fpruge-Certificates                                                                                                    |                         |
|----------------------------------------------------------------------------------------------------|-------------------------|
| Servers<br>https://10.106.33.92/44240 - Inferred Url V                                                                                                    |                         |
| certs-api-controller the certs API                                                                                                    | ~                       |
| Certificates                                                                                                    | ^                       |
| OET /api/vl/certs/certificate-signing-request Get all Certificate Signing Requests from PAN                                                                                                    | <ul> <li>✓ ≜</li> </ul> |
| POST /api/vl/certs/certificate-signing-request Generale a Certificate Signing Request (CSR)                                                                                                    | <ul> <li>✓ ≜</li> </ul> |
| GET /api/v1/certs/certificate-signing-request/{hostName}/{id} Get the certificate signing request for a given ID                                                                                                    | ~ ≜                     |
| DELETE /api/v1/certs/certificate-signing-request/{hostName}/{id} Delete the certificate signing request for a given ID                                                                                              | <ul> <li>✓ ≜</li> </ul> |
| GET /api/vl/certs/certificate-signing-request/export/{hostname}/{id} Export a CSR for a given CSR ID and hostname                                                                                                   | <ul> <li>✓ ≜</li> </ul> |
| POST /api/vl/certs/certificate-signing-request/intermediate-ca Generate an intermediate CA CSR (certificate signing request)                                                                                        | <ul> <li>✓ ≜</li> </ul> |
| POST /api/vl/certs/ise-root-ca/regenerate Regenerate Regenerate entire internal CA certificate chain including root CA on the primary PAN and subordinate CAs on the PSNs (Applicable only for internal CA service) | ✓ ≜                     |
| POST /api/v1/certs/renew-certificate Renew certificates of OCSP responder and Cisco ISE Messaging Service                                                                                                    | ✓ ≜                     |
| POST /api/vl/certs/signed-certificate/bind Bind CA Signed Centificate                                                                                                    | ✓ ≜                     |
| GET /api/vl/certs/system-certificate/{hostName} Get all system certificates of a particular node                                                                                                    | ✓ ≜                     |
| GET /api/vl/certs/system-certificate/{hostName}/{id} Get system certificate of a particular node by ID                                                                                                    | <u>∧</u> ≞              |
| This API provides details of a system certificate of a particular node based on given hostname and ID.                                                                                                    |                         |

#### URI DE API

Paso 3: Este es el ejemplo de código Python. Copiar y pegar el contenido. Reemplace la IP, el nombre de usuario y la contraseña de ISE. Guardar como un archivo python para ejecutar.

Asegúrese de que haya una buena conectividad entre ISE y el dispositivo que ejecuta el ejemplo de código de Python.

#### <#root>

from requests.auth import HTTPBasicAuth import requests requests.packages.urllib3.disable\_warnings() if \_\_name\_\_ == "\_\_main\_\_": url = "

```
https://10.106.33.92/api/v1/certs/system-certificate/ISE-DLC-CFME02-PSN/5b5b28e4-2a51-495c-8413-610190e1
" headers = {
    "Accept": "application/json", "Content-Type": "application/json"
    } basicAuth = HTTPBasicAuth(
    "ApiAdmin", "Admin123"
) response = requests.get(url=url, auth=basicAuth, headers=headers, verify=False) print("Return Code:")
```

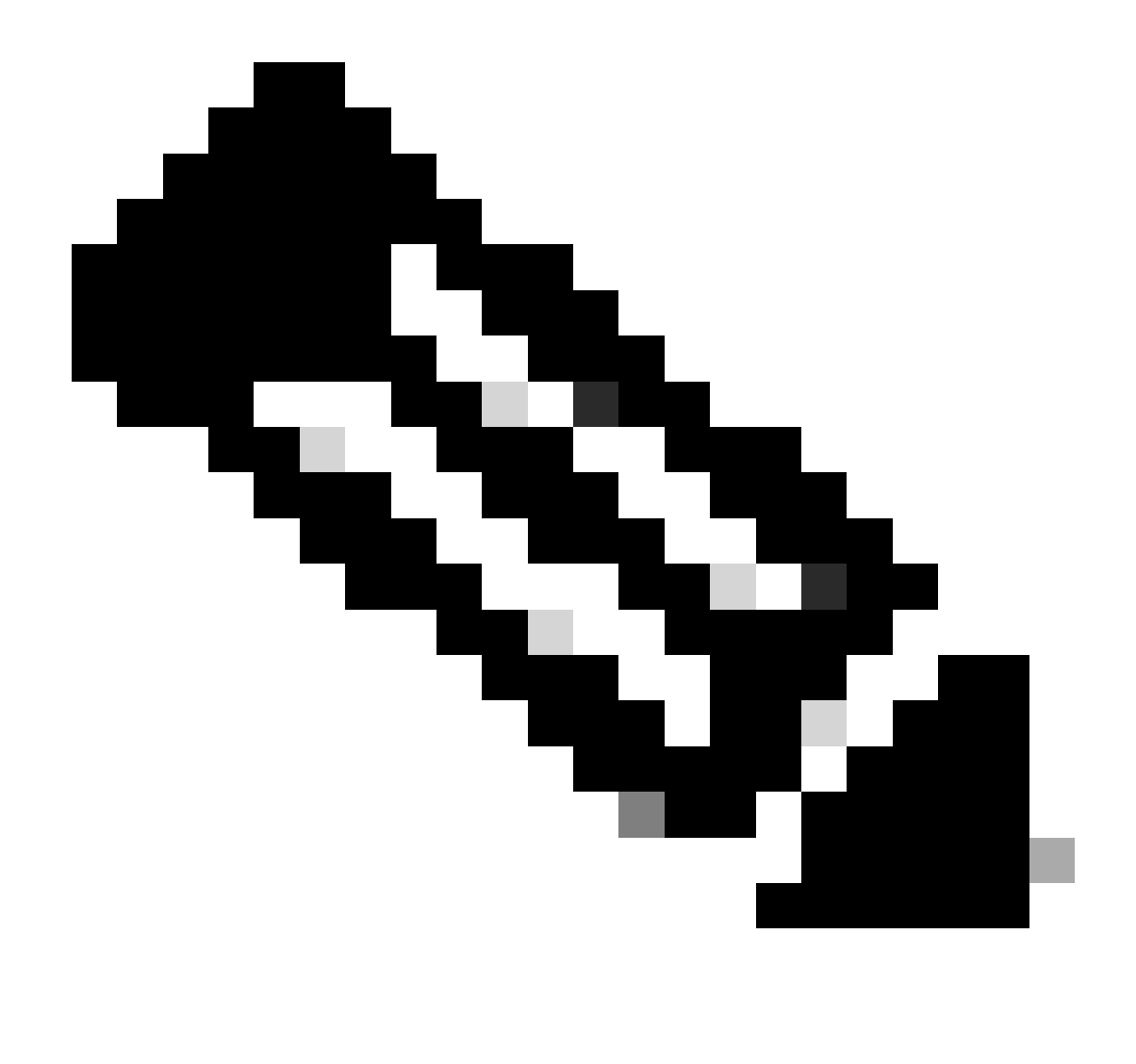

Nota: El ID proviene de las salidas de API del paso 3 de "Obtener todos los certificados del sistema de un nodo determinado", por ejemplo, 5b5b28e4-2a51-495c-8413-610190e1070b es "Certificado de servidor saml autofirmado predeterminado - CN=SAML\_ISE-DLC-CFME02-PSN.cisco.com".

Este es el ejemplo de resultados esperados.

Return Code: 200 Expected Outputs: {'response': {'id': '5b5b28e4-2a51-495c-8413-610190e1070b', 'friendlyName': 'Default self-signed saml server certificate - CN=SAML\_ISE-DLC-CFME02

Obtener Lista De Todos Los Certificados Protegidos

La API enumera todos los certificados de confianza del clúster de ISE.

Paso 1: Información necesaria para una llamada de API.

| Método       | GET                                                                      |
|--------------|--------------------------------------------------------------------------|
| URL          | https:// <ise-pan-ip>/api/v1/certs/trusted-<br/>certificate</ise-pan-ip> |
| Credenciales | Usar credenciales de cuenta de API abierta                               |
| Encabezados  | Aceptar: application/json<br>Tipo de contenido: application/json         |

Paso 2: busque la dirección URL que se utiliza para recuperar certificados de confianza.

| POST /api/vl/certs/certificate-signing-request/intermediate-ca Generate an Intermediate CA CSR (certificate signing request)                                                                            | ~ ≜            |
|----------------------------------------------------------------------------------------------------|----------------|
| POST /api/vi/certs/ise-root-ca/regenerate Regenerate entire internal CA certificate chain including root CA on the primary PAN and subordinate CAs on the PSNs (Applicable only for internal CA service | × ≜            |
| POST /api/vl/certs/renew-certificate Renew certificates of OCSP responder and Claco ISE Messaging Service                                                                                               | ✓ <sup>≜</sup> |
| POST /api/vl/certs/signed-certificate/bind Bind CA Signed Centificate                                                                                                    | ∨ ≜            |
| GET /api/vl/certs/system-certificate/{hostName} Get all system certificates of a particular node                                                                                                    | ∨ ≜            |
| GET /api/vl/certs/system-certificate/{hostName}/{id} Get system certificate of a particular node by ID                                                                                                  | ∨ ≜            |
| PUT /api/vi/certs/system-certificate/{hostName}/{id} Update data for existing system certificate                                                                                                    | ∨ ≜            |
| DELETE /api/vl/certs/system-certificate/{hostName}/{id} Delete System Certificate by ID and hostname                                                                                                    | ∨ ≜            |
| POST /api/vi/certs/system-certificate/export Export a system certificate with a given a certificate ID                                                                                                  | ✓ <sup>≜</sup> |
| POST /api/vi/certs/system-certificate/generate-selfsigned-certificate Generate self-signed certificate in Cisco ISE                                                                                     | ✓ <sup>≜</sup> |
| POST /api/vi/certs/system-certificate/import Import system certificate in Clisco ISE                                                                                                    | ✓ <sup>≜</sup> |
| GET /api/vi/certs/trusted-certificate Get list of all trusted certificates                                                                                                    | ^ ≜            |
| This API supports Filtering, Sorting and Pagination.                                                                                                    |                |
| Filtering and Sorting are supported for the following attributes:                                                                                                    |                |
| Note: ISE internal CA certificates will not be exported.                                                                                                    |                |

URI DE API

Paso 3: Este es el ejemplo de código Python. Copiar y pegar el contenido. Reemplace la IP, el nombre de usuario y la contraseña de ISE. Guardar como un archivo python para ejecutar.

Asegúrese de que haya una buena conectividad entre ISE y el dispositivo que ejecuta el ejemplo de código de Python.

#### <#root>

```
from requests.auth import HTTPBasicAuth import requests requests.packages.urllib3.disable_warnings() if __name__ == "__main__": url = "
https://10.106.33.92/api/v1/certs/trusted-certificate
" headers = {
    "Accept": "application/json", "Content-Type": "application/json"
} basicAuth = HTTPBasicAuth(
```

```
"ApiAdmin", "Admin123"
```

) response = requests.get(url=url, auth=basicAuth, headers=headers, verify=False) print("Return Code:")

Este es el ejemplo de resultados esperados.(Omitido)

Return Code: 200 Expected Outputs: {'response': [{'id': '147d97cc-6ce9-43d7-9928-8cd0fa83e140', 'friendlyName': 'VeriSign Class 3 Public Primary Certification Authority', 'subject': 'CN=Ver

## Obtener certificado de confianza por ID

Esta API puede mostrar detalles de un certificado de confianza basados en una ID determinada.

Paso 1: Información necesaria para una llamada de API.

| Método       | GET                                                                                                    |
|--------------|----------------------------------------------------------------------------------------------------|
| URL          | https:// <ise-pan-ip>/api/v1/certs/trusted-<br/>certificate/<id-of-certificate></id-of-certificate></ise-pan-ip> |
| Credenciales | Usar credenciales de cuenta de API abierta                                                                       |
| Encabezados  | Aceptar: application/json<br>Tipo de contenido: application/json                                                 |

Paso 2: Localice la URL que se utiliza para recuperar la información de implementación.

| Cisco ISE API - Certificates C C C C C C C C C C C C C C C C C C C                                                                                                    |                         |
|----------------------------------------------------------------------------------------------------|-------------------------|
| Servers<br>https://10.108.33.92:44240 - Inferred Uri v                                                                                                    |                         |
| certs-api-controller the certs API                                                                                                    | ~                       |
| Certificates                                                                                                    | ^                       |
| OET         /api/vl/certs/certificate-signing-request         Get all Certificate Signing Requests from PAN                                                                                              | <ul> <li>→ ≜</li> </ul> |
| POST /api/vl/certs/certificate-signing-request Generate a Certificate Signing Request (CSR)                                                                                                    | <ul> <li>→ ≜</li> </ul> |
| GET /api/vl/certs/certificate-signing-request/{hostName}/{id} Get the certificate signing request for a given ID                                                                                         | <ul> <li>✓ ≜</li> </ul> |
| DELETE /api/v1/certs/certificate-signing-request/{hostName}/{id} Delete the certificate signing request for a given ID                                                                                   | <ul> <li>✓ ≜</li> </ul> |
| GET /api/v1/certs/certificate-signing-request/export/{hostname}/{id} Export # CSR for a given CSR ID and hostname                                                                                        | <ul> <li>✓ ≜</li> </ul> |
| POST /api/vl/certs/certificate-signing-request/intermediate-ca Generate an intermediate CA CSR (contlicate signing request)                                                                              | <ul> <li>✓ ≜</li> </ul> |
| POST /api/vl/certs/ise-root-ca/regenerate Regenerate enline internal CA certificate chain including root CA on the primary PAN and subordinate CAs on the PSNs (Applicable only for internal CA service) | <ul> <li>✓ ≜</li> </ul> |
| POST /api/vl/certs/renew-certificate Renew certificates of OCSP responder and Cisco ISE Messaging Service                                                                                                | ✓ ≜                     |
| POST /api/vl/certs/signed-certificate/bind Bind CA Signed Certificate                                                                                                    | ✓ ≜                     |
| GET /api/vl/certs/system-certificate/{hostName} Get all system certificates of a particular node                                                                                                    | <ul> <li>✓ ≜</li> </ul> |
| GET /api/vl/certs/system-certificate/{hostName}/{id} Get system certificate of a particular node by ID                                                                                                   | ^ =                     |
| This API provides details of a system certificate of a particular node based on given hostname and ID.                                                                                                   |                         |

#### URI DE API

Paso 3: Este es el ejemplo de código Python. Copiar y pegar el contenido. Reemplace la IP, el nombre de usuario y la contraseña de ISE. Guardar como un archivo python para ejecutar.

Asegúrese de que haya una buena conectividad entre ISE y el dispositivo que ejecuta el ejemplo de código de Python.

#### <#root>

```
from requests.auth import HTTPBasicAuth import requests requests.packages.urllib3.disable_warnings() if __name__ == "__main__": url = "
https://10.106.33.92/api/v1/certs/trusted-certificate/147d97cc-6ce9-43d7-9928-8cd0fa83e140
" headers = {
    "Accept": "application/json", "Content-Type": "application/json"
    } basicAuth = HTTPBasicAuth(
    "ApiAdmin", "Admin123"
) response = requests.get(url=url, auth=basicAuth, headers=headers, verify=False) print("Return Code:")
```

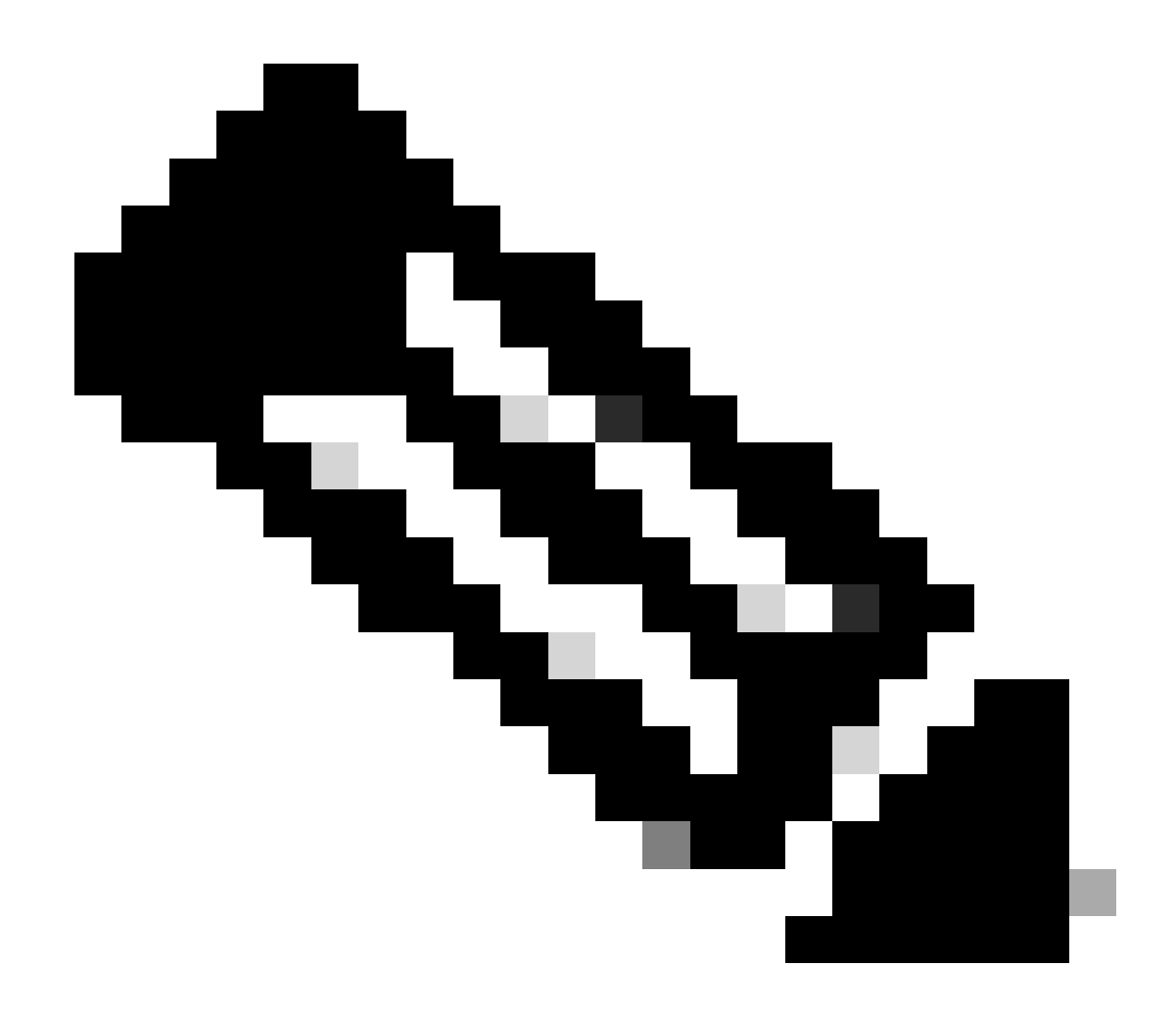

**Nota**: La ID procede de las salidas de la API del paso 3 de "Obtener lista de todos los certificados de confianza", por ejemplo, 147d97cc-6ce9-43d7-9928-8cd0fa83e140 corresponde a "Autoridad de certificación principal pública de clase 3 de VeriSign".

Este es el ejemplo de resultados esperados.

Return Code: 200 Expected Outputs: {'response': {'id': '147d97cc-6ce9-43d7-9928-8cd0fa83e140', 'friendlyName': 'VeriSign Class 3 Public Primary Certification Content of the second second seco

Troubleshoot

Para resolver problemas relacionados con las API abiertas, establezca **elNivel de registro** para el componente apiservicecomponent enDEBUGen la ventanaConfiguracióndel registro de depuración.

Para habilitar la depuración, vaya a **Operaciones -> Solución de problemas -> Asistente de depuración -> Configuración del registro de depuración -> Nodo ISE -> apiservice.** 

| =                   | dentity Services                              | Engine                                              | Operations / Troubleshoot |                    |                       |                                           |                  | License Warning | Q | ۵ | 0  | ٥ | A |
|---------------------|-----------------------------------------------|-----------------------------------------------------|---------------------------|--------------------|-----------------------|-------------------------------------------|------------------|-----------------|---|---|----|---|---|
| н                   | Bookmarks                                     | Diagnostic Tools Download L                         | ogs Det                   | bug Wizard         |                       |                                           |                  |                 |   |   |    |   |   |
| ा<br>हा<br><b>२</b> | Dashboard<br>Context Visibility<br>Operations | Debug Profile Configuration Debug Log Configuration | Node List<br>Debu         | ug Level Cc        | unition on figuration |                                           |                  |                 |   |   |    |   | g |
| -0                  | Policy                                        |                                                     | 0 Edit                    | ← Reset to Default | Log Filter Enable     | Log Filter Disable                        |                  |                 |   |   | AI | ~ | V |
| 8.                  | Administration                                |                                                     |                           | Component Name     | ∧ Log Level           | Description                               | Log file Name    | Log Filter      |   |   |    |   |   |
| d.                  | Work Centers                                  |                                                     | 0                         | accessfilter       | INFO                  | RBAC resource access filter               | ise-psc.log      | Disabled        |   |   |    |   | 1 |
|                     |                                               |                                                     | 0                         | Active Directory   | WARN                  | Active Directory client internal messages | ad_agent.log     |                 |   |   |    |   | 1 |
| ?                   | Interactive Help                              |                                                     | 0                         | admin-ca           | INFO                  | CA Service admin messages                 | ise-psc.log      | Disabled        |   |   |    |   |   |
|                     |                                               |                                                     | 0                         | admin-infra        | INFO                  | infrastructure action messages            | ise-psc.log      | Disabled        |   |   |    |   |   |
|                     |                                               |                                                     | 0                         | admin-license      | INFO                  | License admin messages                    | ise-psc.log      | Disabled        |   |   |    |   |   |
|                     |                                               |                                                     | 0                         | ai-analytics       | INFO                  | AI Analytics                              | ai-analytics.log | Disabled        |   |   |    |   |   |
|                     |                                               |                                                     | 0                         | anc                | INFO                  | Adaptive Network Control (ANC) debug      | ise-psc.log      | Disabled        |   |   |    |   |   |
|                     |                                               |                                                     | 0                         | api-gateway        | INFO                  | API Gateway native objects logs           | api-gateway.log  | Disabled        |   |   |    |   |   |
|                     |                                               |                                                     | •                         | apiservice         | DEBUG                 | ISE API Service logs                      | api-service.log  | Disabled        |   |   |    |   |   |
|                     |                                               |                                                     | 0                         | bootstrap-wizard   | INFO                  | Bootstrap wizard messages Save Can        | -psc.log         | Disabled        |   |   |    |   |   |
|                     |                                               |                                                     | 0                         | ca-service         | INFO                  | CA Service messages                       | caservice.log    | Disabled        |   |   |    |   |   |

Depuración del servicio API

Para descargar los registros de depuración, vaya a **Operaciones -> Solución de problemas -> Registros de descarga -> Nodo ISE PAN -> Registros de depuración.** 

| ≡    | diale Identity Services | Engine  |            |               | Operations / Troubleshoot |                                                     |                              |                            | License Warning | Q | ۵ | 0 | $\phi \mid \phi$ |
|------|-------------------------|---------|------------|---------------|---------------------------|-----------------------------------------------------|------------------------------|----------------------------|-----------------|---|---|---|------------------|
| Ц    | Bookmarks               | Diagnos | stic Tools | Download Logs | Debug Wiza                | ard                                                 |                              |                            |                 |   |   |   |                  |
| 53   | Dashboard               |         | ISE-BGL    | -CFME01-PAN   |                           |                                                     |                              |                            |                 |   |   |   |                  |
| 명    | Context Visibility      |         | ISE-BGL    | -CFME02-MNT   | Delete                    | e <sup>®</sup> Expand All S≥Collapse A              | 11                           |                            |                 |   |   |   |                  |
| *    | Operations              |         | · ISE-DLC  | CEME01-PSN    | Debuş                     | g Log Type                                          | Log File                     | Description                | Size            |   |   |   |                  |
| 0    | Policy                  |         | ISE-RTP    | -CFME01-PAN   | ✓ Application             | on Logs                                             |                              |                            |                 |   |   |   | 1                |
| 80   | Administration          |         | ISE-RTP    | -CFME02-MNT   | > ad                      | 1_agent (1) (100 KB)                                |                              |                            |                 |   |   |   | _                |
| ก็ไป | Work Centers            |         | ×          | ,             | > ai-                     | -analytics (11) (52 KB)<br>si-gateway (16) (124 KB) |                              |                            |                 |   |   |   |                  |
| ?    | Interactive Help        |         |            |               |                           | oi-service (13) (208 KB)                            | api-service (all logs)       | API Service debug messages | 208 KB          |   |   |   |                  |
|      |                         |         |            |               |                           |                                                     | api-service.log              |                            | 12 KB           |   |   |   |                  |
|      |                         |         |            |               |                           |                                                     | api-service.log.2024-03-24-1 |                            | 4.0 KB          |   |   |   |                  |
|      |                         |         |            |               |                           |                                                     | api-service.log.2024-04-07-1 |                            | 4.0 KB          |   |   |   |                  |
|      |                         |         |            |               | -                         |                                                     |                              |                            |                 |   |   |   |                  |

Descargar registros de depuración

## Acerca de esta traducción

Cisco ha traducido este documento combinando la traducción automática y los recursos humanos a fin de ofrecer a nuestros usuarios en todo el mundo contenido en su propio idioma.

Tenga en cuenta que incluso la mejor traducción automática podría no ser tan precisa como la proporcionada por un traductor profesional.

Cisco Systems, Inc. no asume ninguna responsabilidad por la precisión de estas traducciones y recomienda remitirse siempre al documento original escrito en inglés (insertar vínculo URL).